Zoho Corporation

## **Schedule Trigger**

Schedule trigger is a type of trigger that allows users to trigger a flow based on a specific time period or interval. This is useful for automating tasks that need to be performed on a regular basis, such as sending out daily reports or backing up data.

## How to configure

- 1. In the *My Flows* section of Zoho RPA, click + Create, then Create flow.
- 2. Enter the flow name, and optionally a description.
- 3. Click Create.
- 4. Click **Configure** in the *Schedule trigger* box.

| New Leads for CRM  | $\sim$ | SUMMARY | BUILDER                           | HISTORY                          |                                                                                 |                                                                                                    | ? × |
|--------------------|--------|---------|-----------------------------------|----------------------------------|---------------------------------------------------------------------------------|----------------------------------------------------------------------------------------------------|-----|
| RPA APPS           | LOGIC  |         |                                   |                                  | Choose what triggers the flow                                                   |                                                                                                    |     |
|                    |        |         |                                   |                                  |                                                                                 |                                                                                                    |     |
|                    | ~      |         | ×                                 |                                  |                                                                                 | × +                                                                                                    |     |
| Open Application   |        |         | Sched                             | lule                             | Webhook                                                                         | Desktop Event                                                                                           |     |
| II Click           |        | Trigger | s a one-time or rec<br>predefined | curring flow based on a schedule | Triggers when data is received from an app or code through a unique webhook URL | Triggers when an event occurs in your desktop. For example, when a specified process starts or stops, a |     |
| II Set Text        |        |         | CONFIG                            | GURE                             | CONFIGURE                                                                       | CONFIGURE                                                                                               |     |
| II Get Text        |        |         |                                   |                                  |                                                                                 |                                                                                                    |     |
| II Set Checkbox    |        |         |                                   |                                  |                                                                                 |                                                                                                    |     |
| Get Checkbox State |        |         |                                   |                                  |                                                                                 |                                                                                                    |     |
| I Select Item      |        |         |                                   |                                  |                                                                                 |                                                                                                    |     |
| Windows General    |        |         |                                   |                                  |                                                                                 |                                                                                                    |     |
| Web Automation     |        |         |                                   |                                  |                                                                                 |                                                                                                    |     |
| Microsoft Excel    |        |         |                                   |                                  |                                                                                 |                                                                                                    |     |
|                    |        |         |                                   |                                  |                                                                                 |                                                                                                    |     |

- 5. Choose the frequency of your flow execution. You can schedule your flow to be triggered daily, weekly, monthly, yearly, or even just once.
- 6. Fill in the required details, including month, year, date, and time.

| Convert Leads V su                                                                                                    | Schedule Trigger > Configure                                 | ×                                                                      |
|----------------------------------------------------------------------------------------------------|--------------------------------------------------------------|------------------------------------------------------------------------|
| RPA         APPS         LOGIC         • LVU           Q         Search         • • • • • • • • • • • • • • • • • • • |                                                              | Choose schedule type Frequency *                                       |
| Windows Applications                                                                                                  | *                                                            | Weekly ~                                                               |
| Open application                                                                                                    | Schedule<br>Triggers a one-time or recurring flow based on a | 10/17/2023 14:48 - ( GMT +5:30 ) India Standard Time ( Asia/Calcutta ) |
| Click Set text                                                                                                    | prederined schedule                                          | Repetition Interval*                                                   |
| I Get text                                                                                                    |                                                              | Schedule the flow to run on multiple agents?                           |
| Set checkbox                                                                                                    |                                                              | Yes O No                                                               |
| Get checkbox state                                                                                                    |                                                              | RPA VM                                                                 |
| Select item                                                                                                    |                                                              |                                                                        |
| Windows General V                                                                                                    |                                                              |                                                                        |
| Web Automation                                                                                                    |                                                              |                                                                        |
| Microsoft Excel                                                                                                    | •                                                            |                                                                        |
|                                                                                                    |                                                              | BACK DONE                                                              |

7. To schedule your flow to run on multiple agents:

Select **Yes** to the question, Do you want to schedule to run flow on multiple agents? Choose the required RPA agents.

8. Click Done.